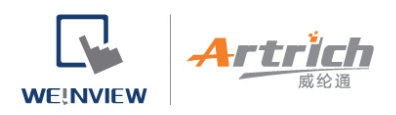

# 将人机连上 EasyAccess 2.0

在 EasyBuilder Pro 中打开 [系统参数设置] » [系统设置] 页签,可以选择 EasyAccess 2.0 服务器的所在位置。选项有 [全球] 以及 [中国地区]。

中国网域与全球网域使用的服务器不同,因此帐号与开通信息等无法通用于两个网域之间。在中国经销商通路所获 得的开通码,只适用中国服务器。在其他地区的开通码则适用全球服务器。请依照人机开通码的获取通路,选择全

#### 球或中国地区服务器。

| System Parameter Settings             | i.                    |                               |                          |                 |                  | ×                   |
|---------------------------------------|-----------------------|-------------------------------|--------------------------|-----------------|------------------|---------------------|
| Cellular Data Network<br>Device Model | Printer/Ba<br>General | ckup Server<br>System Setting | Time Sync./DST<br>Remote | e-M<br>Security | Mail<br>Extended | Recipes<br>d Memory |
| Prohibit remote HMI co                | onnecting to thi      | s machine                     |                          |                 |                  |                     |
| Prohibit password remo                | ote-read operat       | ion (or set LB9053 c          | on)                      |                 |                  |                     |
| Prohibit password remo                | ote-write operat      | tion (or set LB9054 (         | on)                      |                 |                  |                     |
| VNC server                            |                       |                               |                          |                 |                  |                     |
| Password free                         |                       |                               |                          |                 |                  |                     |
| Password from project                 |                       |                               |                          |                 |                  |                     |
| Monitor mode                          |                       |                               |                          |                 |                  |                     |
| EasyAccess server                     |                       |                               |                          |                 |                  |                     |
| Login EasyAccess 1.0 se               | erver                 |                               |                          | _               |                  |                     |
|                                       |                       | Locati                        | ion of EasyAccess 2      | .0 server : G   | lobal<br>lobal   | -                   |
|                                       |                       |                               |                          | C               | hina             |                     |
|                                       |                       |                               |                          |                 |                  |                     |

(选择 EasyAccess 2.0 服务器)

## 设定 EasyBuilder Pro 工程档案

当人机开通后,即可依照下面的步骤连上 EasyAccess 2.0。请确认您的工程档案能够正确执行以下步骤,方可使

用 EasyAccess 2.0。

## 使用内建视窗

1. 使用范本建立新的工程档案,开启76号视窗,显示如下。

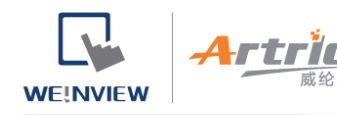

2. 新增 [功能键] 物件,并选择编号 76 视窗。

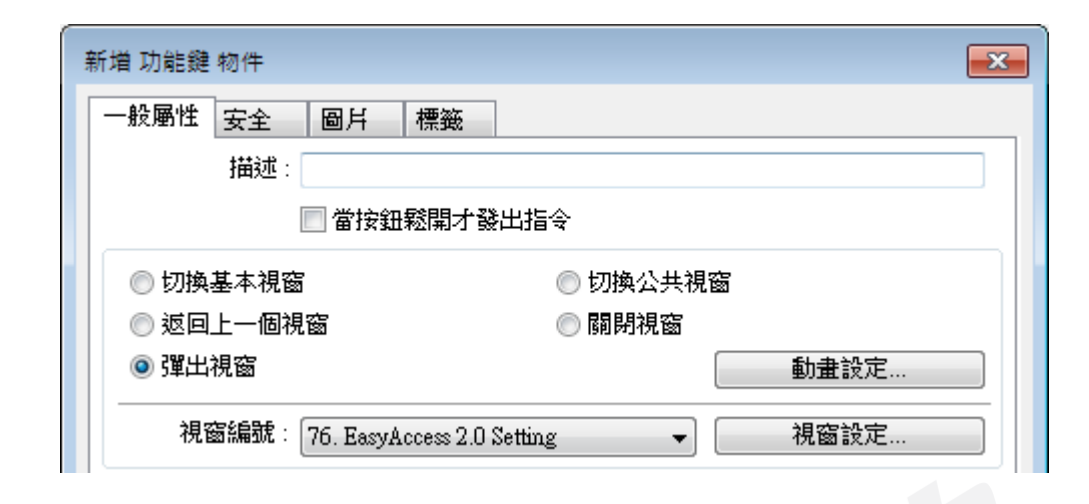

3. 开启 76 号视窗,此视窗内建于 "EasyAccess 2.0 Setting",显示如下。

| Eas         | s <u>yAcc</u>            | :e              | ×<br>\$\$\$2.0  |  |
|-------------|--------------------------|-----------------|-----------------|--|
|             | Settin                   | g               |                 |  |
| S           | Start                    |                 | A Provy Setting |  |
| S           | Stop                     |                 | Ar TONY Setting |  |
| Commar      | nd Stop                  |                 |                 |  |
| Sta         | te Not runni             | Not running     |                 |  |
| Error coo   | Error code Success ##### |                 | <del>####</del> |  |
| Session I   | D AAAAAAA                | АААААААА        |                 |  |
| Passwor     | rd AAAA                  | AAAA            |                 |  |
| Hardware ke |                          | ААААААААААААААА |                 |  |
|             | AAAAAA                   |                 |                 |  |
|             |                          |                 |                 |  |

4. 下载工程档案至人机,在人机上,按下刚刚加入的 [功能键],按下 [Start] 按钮,即可开始 EasyAccess 2.0。

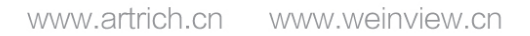

WE!NVIEW 成金

此外, 您也可以在 EasyBuilder Pro 中建立自己设计的方式来启用 EasyAccess 2.0:

建立 EasyBuilder Pro 专案。在专案中加入读写 LW-10820 的物件。

写入 "1" 至 LW-10820 来连接 EasyAccess 2.0。 HMI 的 EasyAccess 2.0 状态将变更为 "线上"。若 HMI

未加入任一 Domain 则 Session ID 和 Password 也同时显示。

#### 疑难排解

在 EasyAccess 2.0 Setting 或使用系统暂存器 LW-10829(16bit) 能检视错误码。

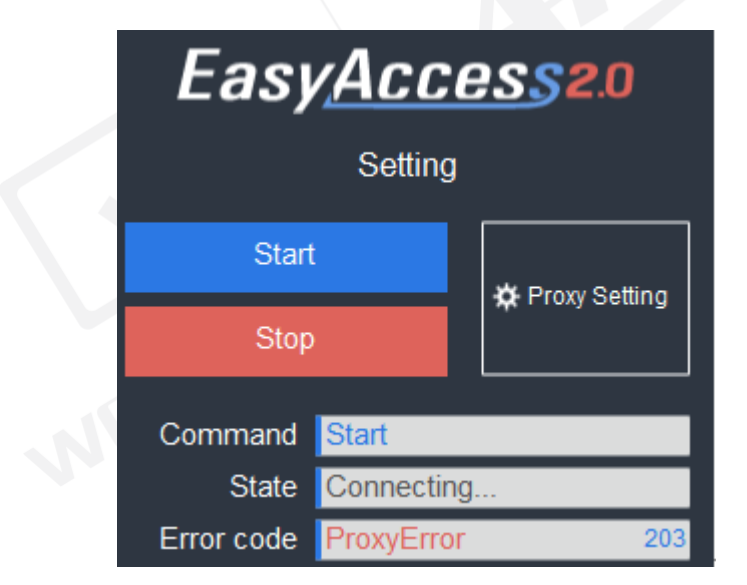

1 (Not Activated!): 请检查您的人机是否已经开通, 欲开通人机, 请见本手册关于开通人机的说明。

2 (Log-in timeout!): 您的人机无法与其他伺服器连结,请检查您的网路设定 (例如防火墙等),或参照本手册

之 Diagnosis 章节,关于除错侦测之相关方法。

201 (NetworkGatewayError): 请检查网路设定中闸道设定是否有误。

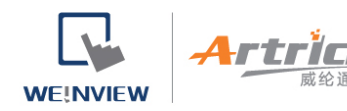

202 (NetworkDNSError): 请检查您的网路设定中 DNS 设定是否有误。

203 (ProxyError): 请检查您的 Proxy 设定,若您未使用代理伺服器,请将 Proxy 设定保持在 "Disable" 的状

态。

| Easy <u>Acces</u> s2.0 |                            |           |      |      |  |
|------------------------|----------------------------|-----------|------|------|--|
|                        | Prox                       | y Setting |      |      |  |
| Proxy                  | Proxy 🗌 Enable 🛛 🖉 Disable |           |      |      |  |
| Туре                   | HTTP                       | SOCKS4    | SO   | CKS5 |  |
| IP                     | 0                          | 0         | 0    | 0    |  |
|                        |                            |           | Port | 0    |  |
| Login                  | Enabl                      | e 🛛 🗹 Dic | able |      |  |

204 (PingAuthServerFail) 您的人机无法与其他伺服器连结,请检查您的网路设定 (例如防火墙等),或参照本手

册之 Diagnosis 章节,关于除错侦测之相关方法。

| System settings 🛛 🛛 🔀                                           |
|-----------------------------------------------------------------|
| Network <sup>1</sup> Time/Date \Security istory me r setting \0 |
| Year: 2018 Mon: 9 Day: 19                                       |
| Week: 3                                                         |
| Hour: 11 Min: 22 Sec: 25                                        |
| Prev Next Cancel Apply OK <-                                    |

205 (SSLCertificateError): 请检查人机系统设定中的 Time/Date (时间/日期) 设定是否正确。

若仍无法解决问题,请使用 HMI Info Collector, 协助收集人机资讯,以利排除问题。